## MANUALE REGISTRAZIONE VIGNETO

| æ              |                     | Ser. |    | HOME COS'È UVA C | NLINE? BAC | HECA VIGNETI |
|----------------|---------------------|------|----|------------------|------------|--------------|
| <b>N</b>       |                     |      | 12 | Service Service  | Accedi     | Registrati   |
| Gra            |                     |      |    | the second       | 1 more     | 14           |
| Email *        | abcdef@abcdef       |      |    |                  |            |              |
| Password *     |                     |      |    |                  |            |              |
| Ricordami      |                     |      |    |                  |            |              |
| accedi         |                     |      |    |                  |            |              |
|                |                     |      |    |                  |            |              |
| Hai dimenticat | to la tua password? |      |    |                  |            |              |

Accedi su uvaonline.it con e-mail e password di registrazione.

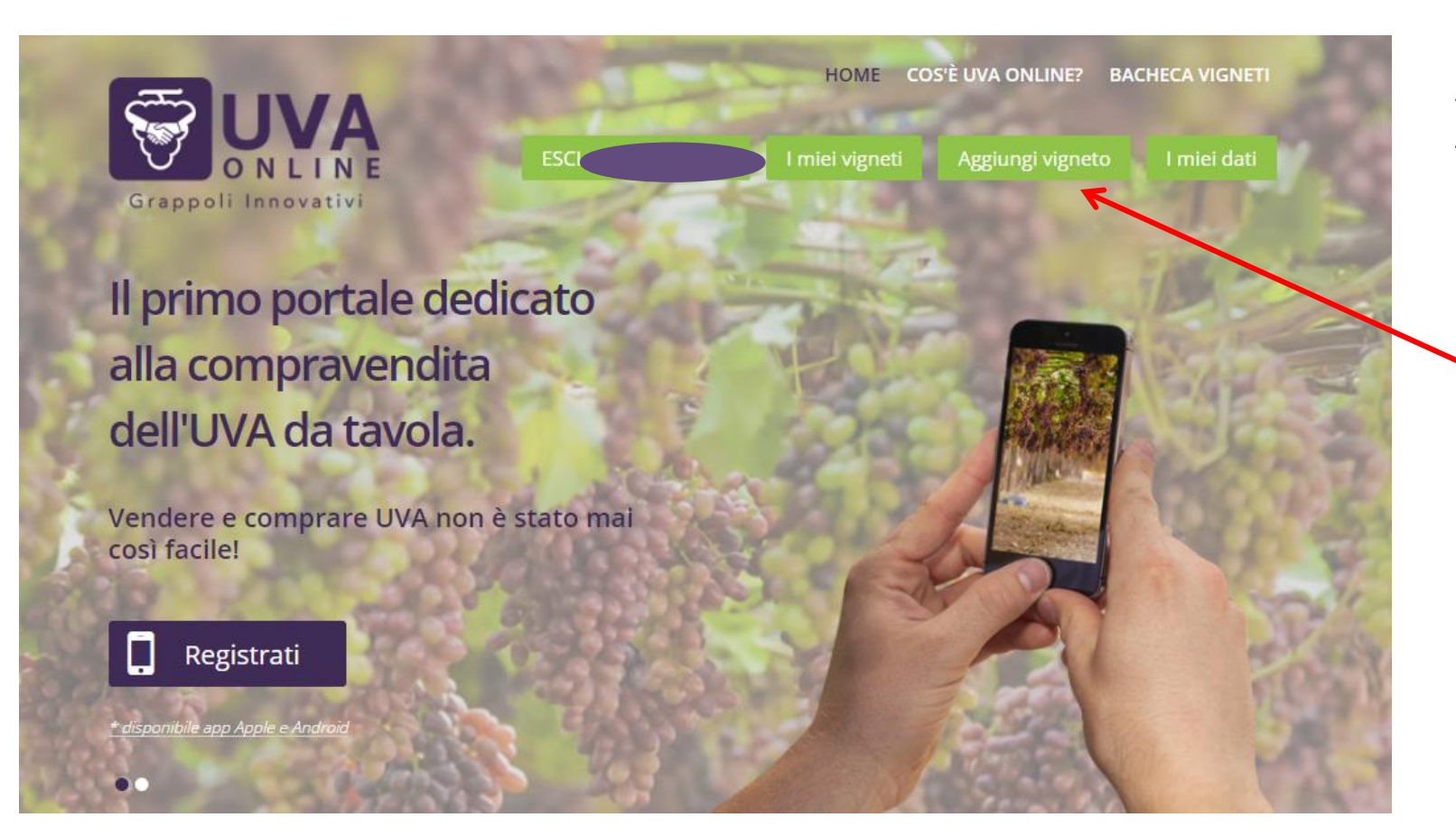

Clicca su AGGIUNGI VIGNETO per registrare il tuo vigneto.

| Aggiungi scheda vigneto | ) |  |
|-------------------------|---|--|
|                         |   |  |
| Dati del vigneto        |   |  |
| Gestore Agricoltore -   |   |  |
| Nome vigneto            |   |  |
|                         |   |  |
| Proprietario            |   |  |
|                         |   |  |
| Localizzazione          |   |  |
| Regione                 |   |  |
| v                       |   |  |
| Provincia               |   |  |
| Ŧ                       |   |  |
| Comune                  |   |  |
| v                       |   |  |
| Località/Indirizzo      |   |  |
|                         |   |  |
| Tipo di uva             |   |  |
| 🔘 Da tavola 🔘 Da vino   |   |  |
| Semi                    |   |  |
| 🔘 Con semi 🔘 Senza semi |   |  |
| Colore                  |   |  |
| Gialla                  |   |  |
| (onzionale)             |   |  |
| (opennac)               |   |  |

Compila il modulo con tutti i dati del tuo vigneto.

| Conduzione                                |                      |          |
|-------------------------------------------|----------------------|----------|
| Conduzione integrata Oconduzione biolog   | ţica                 |          |
| Massimo numero di principi attivi residui |                      |          |
|                                           |                      |          |
|                                           |                      |          |
| Quantità presunta (quintali)              |                      |          |
|                                           |                      |          |
|                                           |                      |          |
| Tipologia di vendita                      |                      |          |
| 🔘 Vendita a Peso 🔘 Vendita a Blocco       |                      |          |
| Prezzo richiesto                          |                      |          |
|                                           |                      |          |
|                                           |                      |          |
| Disponibile a conferimento                |                      |          |
| SI ○ NO                                   |                      |          |
| Note                                      |                      |          |
|                                           |                      |          |
|                                           |                      |          |
|                                           |                      |          |
|                                           |                      |          |
| Desister Nursus Manada                    |                      |          |
| Registra Nuovo Vigneto                    |                      |          |
|                                           |                      |          |
|                                           |                      |          |
|                                           |                      |          |
|                                           |                      |          |
|                                           |                      |          |
| Uva Online srl                            | Registrati           |          |
| Via Adriatico 40 - 70018 Putigliano       |                      | 6 170 to |
| (BA)                                      | Sei un commerciante? | r 🗠 in   |
| Tel: +39 080 8505670                      | Sei un agricoltore?  |          |
| Fax: +39 080 8505670                      |                      |          |
| Mobile: +39 3339757722                    |                      |          |
| E-mail. milo@uvaomine.it                  |                      |          |

Una volta inseriti tutti i dati del tuo vigneto, clicca su REGISTRA NUOVO VIGNETO.

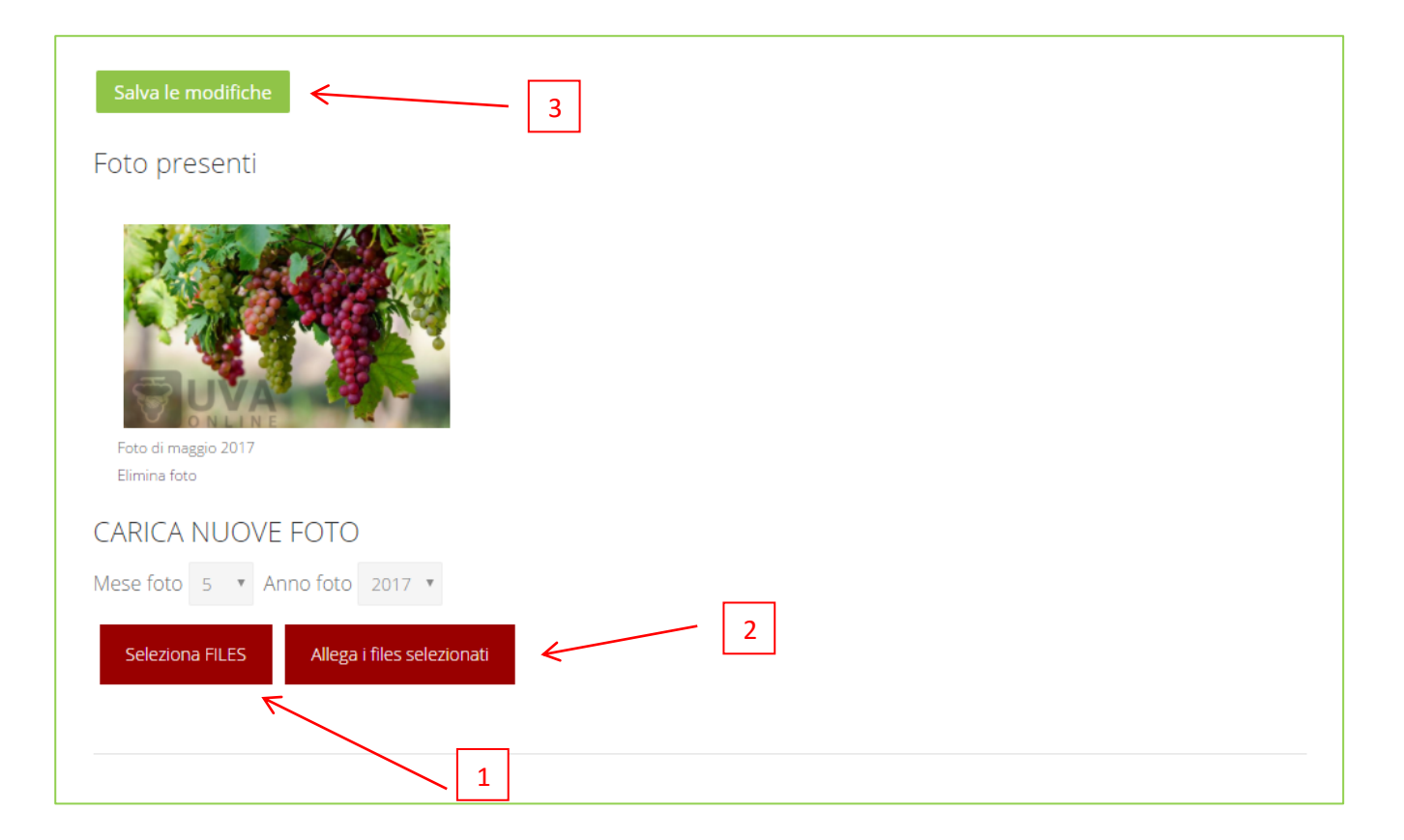

Se vuoi aggiungere delle foto: Clicca su SELEZIONA FILES (1), per aggiungere foto del vigneto. Clicca su ALLEGA I FILES (2)SELEZIONATI, per permetterne il caricamento. Clicca su SALVA LE MODIFICHE (3), per salvare le foto e visualizzarle (previa autorizzazione del sito).

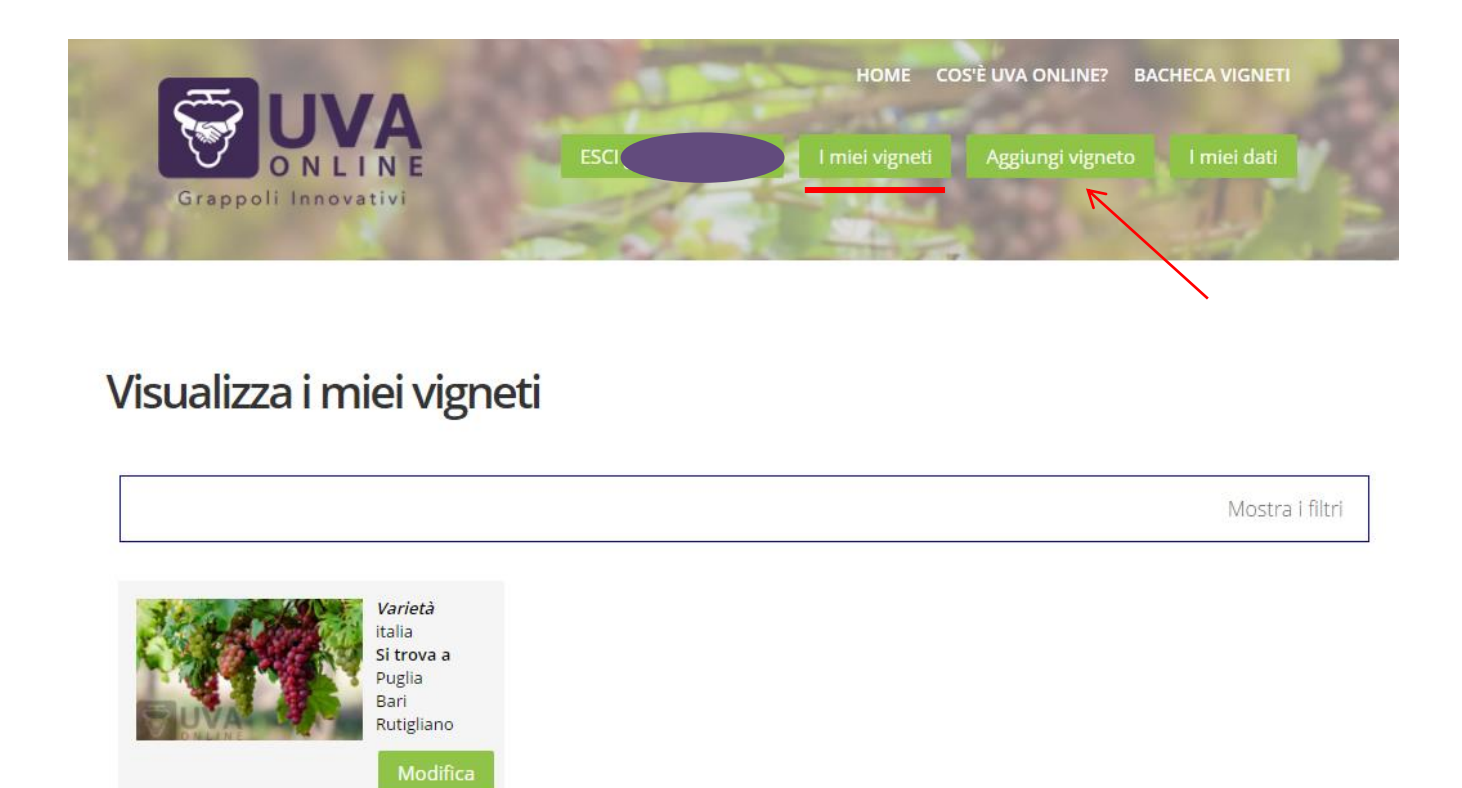

Ripetere l'operazione ogni volta che si vuole aggiungere un nuovo vigneto. Da I MIEI VIGNETI si visualizzano i propri vigneti inseriti. Da AGGIUNGI VIGNETO si può inserire un nuovo vigneto.